## Blaupunkt BP3.0 GPS MAC Software Player Download User Quick Guide

**Step 1** On your PC, go to the following this link or visit blaupunkt.asia and search for BP3.0 GPS Downloads to download the PC Viewer. (Skip this step if you have downloaded the .bin file)

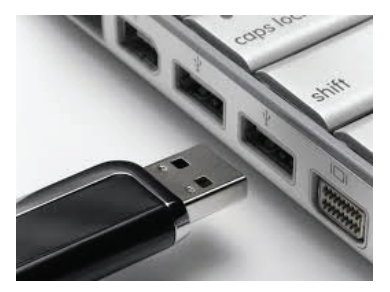

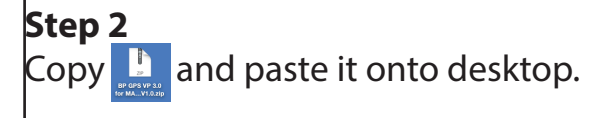

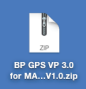

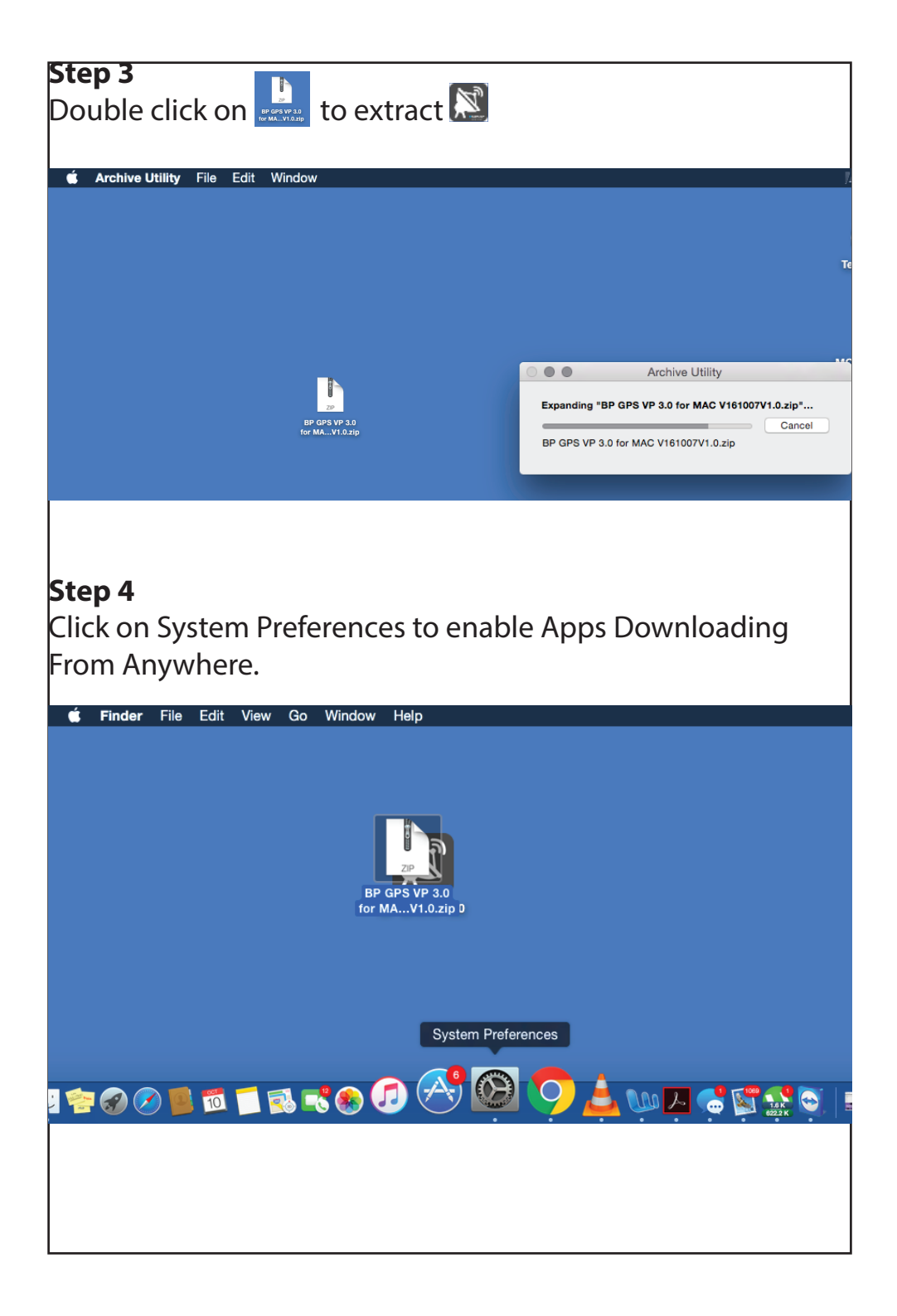

| <b>Step 5</b><br>Click Se    | ecurity &                                 | Privacy.                                                                                                    |                                                                         |                             |                        |                |               |  |  |
|------------------------------|-------------------------------------------|----------------------------------------------------------------------------------------------------|-------------------------------------------------------------------------|-----------------------------|------------------------|----------------|---------------|--|--|
| •••                          |                                           |                                                                                                    | System P                                                                | System Preferences          |                        |                | Q Search      |  |  |
| General                      | Desktop &<br>Screen Saver                 | oteo<br>Dock                                                                                                    | Mission<br>Control                                                      | Language<br>& Region        | Security<br>& Privacy  | Q<br>Spotlight | Notifications |  |  |
| Displays                     | Energy<br>Saver                           | Keyboard                                                                                                    | Mouse                                                                   | Trackpad                    | Printers &<br>Scanners | Sound          |               |  |  |
| Step 6<br>Click 📔<br>perforr | at the k<br>nance se<br>System Preference | Dottom<br>tting.<br>15 Edit View V                                                                                                    | left to u<br><sup>Window Help</sup>                                     | inlock ar                   | nd chang               | ge secu        | rity          |  |  |
|                              |                                           | C > III Security & Privacy Q Search                                                                                                    |                                                                         |                             |                        |                |               |  |  |
|                              |                                           |                                                                                                    | General                                                                 | FileVault Firewa            | all Privacy            |                |               |  |  |
|                              |                                           | A login password has been set for this user Change Password<br>Require password 5 minutes 3 after sleep or screen saver begins<br>Show a message when the screen is locked Set Lock Message |                                                                         |                             |                        |                |               |  |  |
|                              |                                           | Allow aj                                                                                                    | ops downloaded from<br>Mac App Store<br>Mac App Store and i<br>Anywhere | m:<br>identified developers |                        |                | L             |  |  |
|                              |                                           | Click the loc                                                                                                    | ok to make changes.                                                     |                             |                        | Advanced       | ?             |  |  |

| Step 7                   |                                                                          |                                                      |                                                |                |
|--------------------------|--------------------------------------------------------------------------|------------------------------------------------------|------------------------------------------------|----------------|
| Select allow ap          | ops downloa                                                              | aded from AN                                         | YWHERE.                                        |                |
| Г                        |                                                                          | Security & Drivery                                   | O Comp                                         |                |
| _                        |                                                                          |                                                      |                                                |                |
|                          | Gene                                                                     | rral FileVault Firewall Privacy                      |                                                |                |
|                          | A login password has bee<br>✓ Require password<br>Show a message to      | en set for this user Change Password.                | aver begins<br>ssage                           |                |
|                          | Allow apps downloaded f<br>Mac App Store<br>Mac App Store an<br>Anywhere | from:<br>Id identified developers                    |                                                |                |
|                          | Click the lock to prevent furthe                                         | or changes.                                          | Advanced ?                                     |                |
| Step 8<br>Key in Usernar | ne and Pass                                                              | word.<br>Security & Privacy                          |                                                |                |
|                          | General                                                                  | FileVault Firewall I                                 | Privacy                                        |                |
| A lo                     | ain password has been                                                    | set for this user Change                             | Password                                       |                |
|                          | Require password                                                         | 5 minutes C after sleep                              | or screen saver begin                          | 9              |
|                          | Show a message who                                                       | en the screen is locked                              | Set Lock Message                               |                |
|                          |                                                                          |                                                      |                                                |                |
| Allo                     | w apps de                                                                | System Preferences is to<br>Privacy preferences. Typ | rying to unlock Secur<br>be your password to a | ity &<br>allow |
|                          |                                                                          | this.                                                |                                                |                |
|                          | Mac A                                                                    | Username: MAC                                        |                                                | _              |
|                          | (•) Anywh                                                                | Password:                                            |                                                |                |
|                          |                                                                          |                                                      |                                                | _              |
|                          |                                                                          |                                                      | Cancel Unio                                    | ock            |

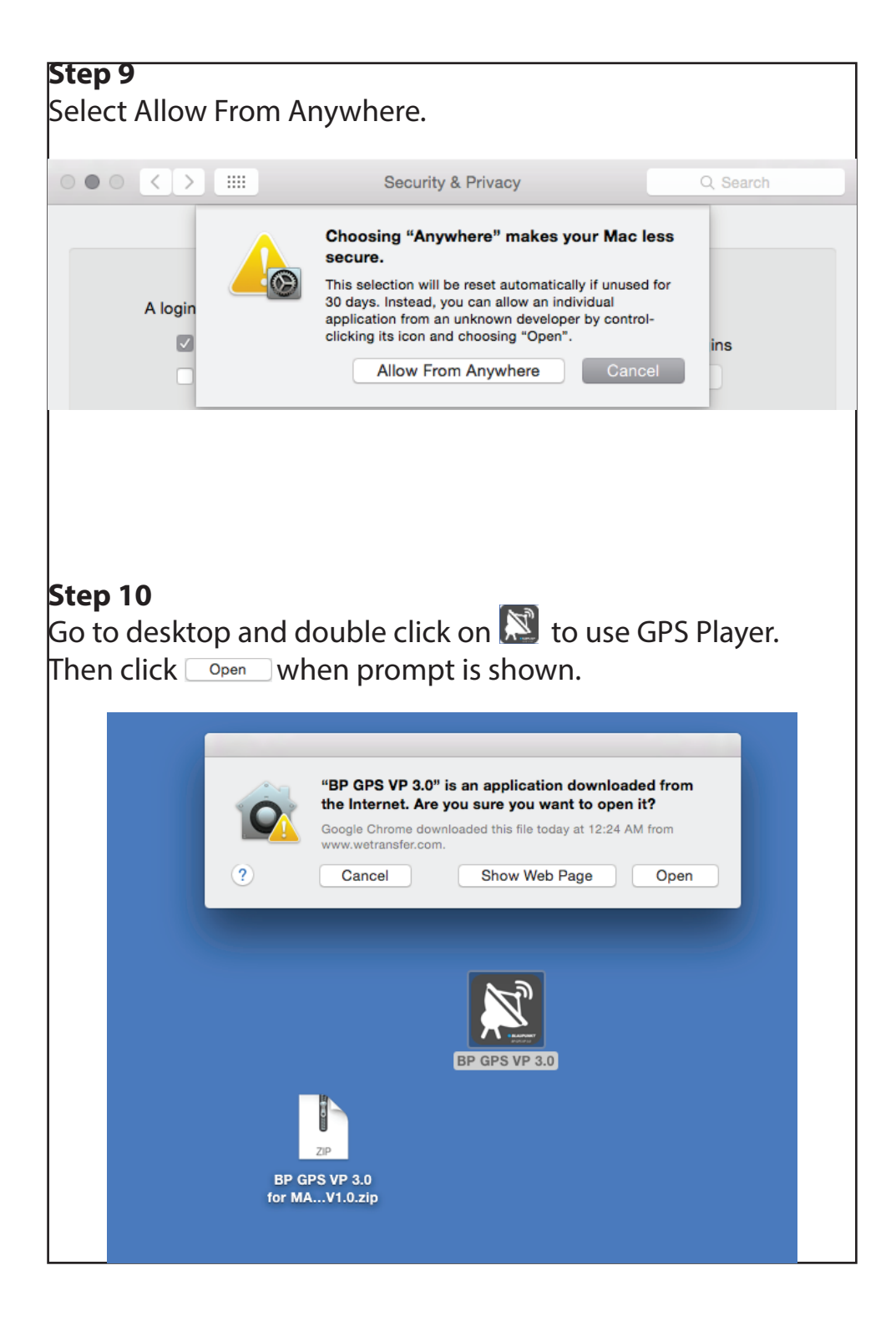

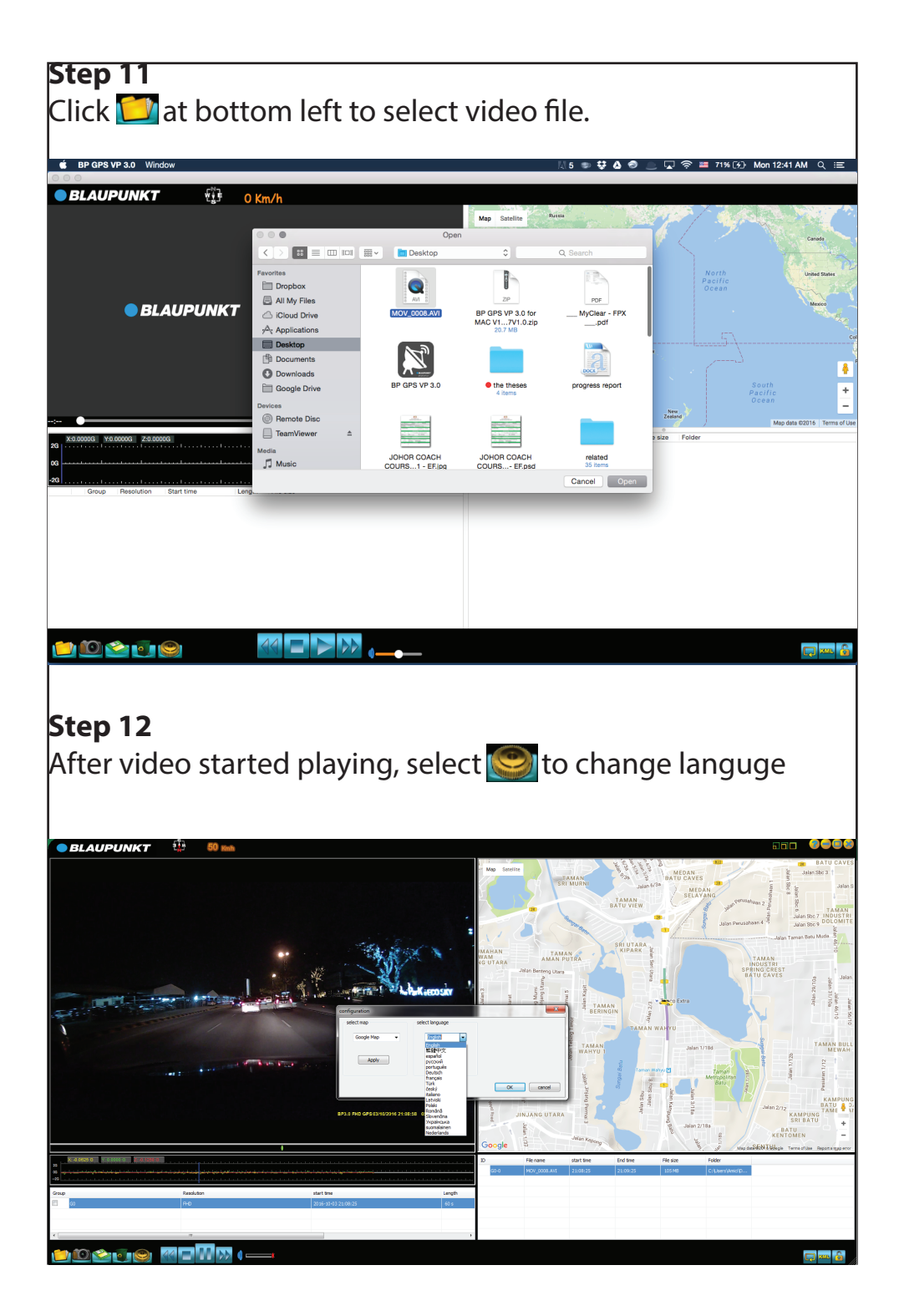